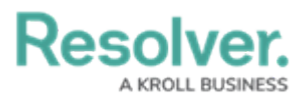

# **Manually Deleting an Object**

Last Modified on 07/31/2024 2:54 pm EDT

Note:

If you want to take advantage of the Data Retention feature, Administrators must first contact Support to enable the feature.

## **Overview**

When using the Data Retention function, users will have the ability to fully delete (purge) mistakes or test objects within the system without retaining the data that may interfere with analytics data accuracy.

When an object is deleted, it will go into a purge queue. The object is removed from the UI and cannot be reverted.

When an object is deleted, the audit trail is updated to ensure that only records identified as being retained for analytics remain.

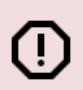

#### Warning:

When an object is deleted, it no longer exists and cannot be reverted. Specific object data can be retained for analytical purposes and must be setup on the object type.

### **User Account Requirements**

A user must be a part of an org that has the Data Retention function activated and object type delete permissions in order to delete an object from the system.

### Navigation

There are many ways to access objects within the system. For this illustration, we will be accessing an object through the *My Tasks* section on the *Home* screen.

• From the *Home* screen, click on an **Object** on the *My Tasks* section.

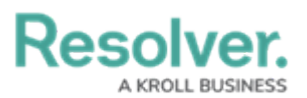

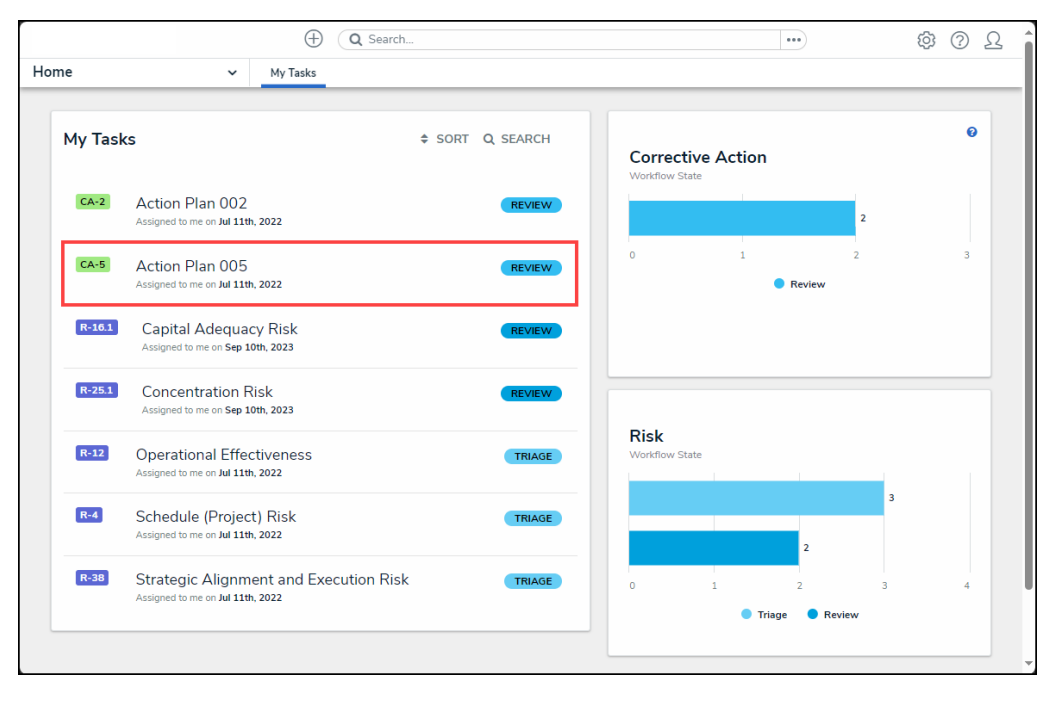

Object

### **Manually Deleting an Object**

1. From the *Corrective Action (Object)* screen, click the More Actions icon.

|                                                                                                    |                    | ⊕ Q Sear           | :h      |                | •••  | (Q)    | ? L |  |  |  |
|----------------------------------------------------------------------------------------------------|--------------------|--------------------|---------|----------------|------|--------|-----|--|--|--|
| plicatio                                                                                                    | ns ~               |                    |         |                |      |        |     |  |  |  |
| ction                                                                                                    | Plan 005           |                    |         |                | CA-5 | REVIEW |     |  |  |  |
| etails                                                                                                    | Manage Assessments | Relationship Graph | History | Communications |      |        |     |  |  |  |
| Action Plan 005                                                                                                    |                    |                    |         |                |      |        |     |  |  |  |
| Ne has alii fuisset detraxit. Te vix propriae invenire, nostro ocurreret pro no, sed eu eius porro interpretaris. Vis eu duis modus, mel congue oporteat adipisci ut.<br>Mutat nulla mediocrem est ex, mei facete deserunt Theophrastus id. Postea apeirian accusata sea ex, ne mel iriure dolorum. His no libris dictas adolescens, modus<br>appellantur id mei. |                    |                    |         |                |      |        |     |  |  |  |
|                                                                                                    |                    |                    |         |                |      |        | le  |  |  |  |

More Actions Icon

2. Select **Delete** from the **More Actions** dropdown menu.

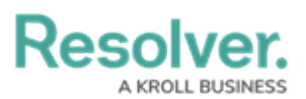

|                     | ⊕ Q Search                                                                                  |                                                           |                                     |                                                        |                                                                                  |                                |                                    |     |  |  |
|---------------------|---------------------------------------------------------------------------------------------|-----------------------------------------------------------|-------------------------------------|--------------------------------------------------------|----------------------------------------------------------------------------------|--------------------------------|------------------------------------|-----|--|--|
| Applicati           | ons 🗸                                                                                       |                                                           |                                     |                                                        |                                                                                  |                                |                                    |     |  |  |
| Actio               | n Plan 005                                                                                  |                                                           |                                     |                                                        | CA-                                                                              | 5                              | REVIEW                             | ••• |  |  |
| Details             | Manage Assessments                                                                          | Relationship Graph                                        | History                             | Communications                                         |                                                                                  | }                              | <ul> <li>Merge Duplicat</li> </ul> | e   |  |  |
| Corra<br>Ac<br>Desc | ective Action Name<br>ction Plan 005<br>cription                                            |                                                           |                                     |                                                        |                                                                                  | ť                              | Delete                             |     |  |  |
| Ne<br>Mu<br>ap      | e has alii fuisset detraxit. Te vi:<br>utat nulla mediocrem est ex, n<br>opellantur id mei. | x propriae invenire, nostro<br>nei facete deserunt Theoph | ocurreret pro n<br>irastus id. Post | io, sed eu eius porro inte<br>ea apeirian accusata sea | pretaris. Vis eu duis modus, mel con,<br>ex, ne mel iriure dolorum. His no libri | gue oporteat<br>is dictas adol | adipisci ut.<br>escens, modus      | 4   |  |  |

#### Delete

3. If the **Retain Data for Analytics** toggle switch on the **Data Retention** tab is deactivated for the object type, the following **Confirmation** screen will appear when deleting an object.

|                                                                         | (Q Search                                                                  |                       | •••              | \$ @ L                                 |  |
|-------------------------------------------------------------------------|----------------------------------------------------------------------------|-----------------------|------------------|----------------------------------------|--|
| Applications                                                            | <b>v</b>                                                                   |                       |                  |                                        |  |
| Action Plan 005                                                         | 5                                                                          |                       | CA-5             | REVIEW ····                            |  |
| Details Manage Assess                                                   | Deletion Request<br>Please review the impact of the delete prior to the de | letion                | ×                |                                        |  |
| Corrective Action Name                                                  | Action Plan 005 has 0 relationships and is reference                       | d in <b>21</b> places |                  |                                        |  |
| Description                                                             |                                                                            |                       |                  |                                        |  |
| Ne nas alli fuisset det<br>Mutat nulla mediocrer<br>appellantur id mei. |                                                                            |                       |                  | teat adipisci ut.<br>adolescens, modus |  |
|                                                                         |                                                                            |                       |                  |                                        |  |
| Expected Completion D                                                   | ate                                                                        | Actual Completion Da  | te               |                                        |  |
| December 24, 201                                                        | 8 ~                                                                        | march 11, 2019        | 🛗 March 11, 2019 |                                        |  |
| Priority                                                                |                                                                            | Corrective Action Owr | ner              |                                        |  |
| 🔴 High                                                                  | · · · · · · · · · · · · · · · · · · ·                                      | Q Add Corrective A    | Action           |                                        |  |

Confirmation Screen

- 4. Read the warning, as it will outline the number of relationships and references that will be impacted if the object is deleted from the system.
- Click the **Delete** button. The object will go into a purge queue. The object is removed from the UI and cannot be reverted. It can take up to one week to fully remove the object and related information from the system.

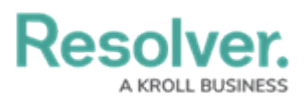

|                                                                                        | (Q Search                                                                         |                       |              | •••       |                                     |     |
|----------------------------------------------------------------------------------------|-----------------------------------------------------------------------------------|-----------------------|--------------|-----------|-------------------------------------|-----|
| Applications                                                                           | ~                                                                                 |                       |              |           |                                     |     |
| Action Plan 005                                                                        |                                                                                   |                       |              | CA-5      | REVIEW                              | ••• |
| Details Manage Assess                                                                  | <b>Deletion Request</b><br>Please review the impact of the delete prior to the de | eletion               |              | ×         |                                     |     |
| Corrective Action Name<br>Action Plan 005                                              | Action Plan 005 has 0 relationships and is reference                              | d in <b>21</b> places |              |           |                                     |     |
| Description<br>Ne has alii fuisset det<br>Mutat nulla mediocrer<br>appellantur id mei. |                                                                                   |                       | × CANCEL     | te DELETE | at adipisci ut.<br>Jolescens, modus |     |
| Expected Completion Da                                                                 | ste                                                                               | Actual Com            | pletion Date |           |                                     |     |
| December 24, 2010                                                                      |                                                                                   | March                 | 11,2019      |           |                                     |     |
| Priority                                                                               |                                                                                   | Corrective A          | Action Owner |           |                                     |     |
| High                                                                                   |                                                                                   | Q Add C               |              |           |                                     |     |

Delete Button

6. If the **Retain Data for Analytics** toggle switch on the **Data Retention** tab is activated for the object type, the following **Confirmation** screen will appear when deleting an object.

|                         | Q Search                                                                                                    | •••                   | \$ @ L                                            |
|-------------------------|----------------------------------------------------------------------------------------------------|-----------------------|---------------------------------------------------|
| Incident Management     | ✓ Triage                                                                                                    |                       |                                                   |
| 150   2024-04-          | 17   Physical Security                                                                                              | INC-150               | TRIAGE V •••                                      |
| Details Communication   | Deletion Request<br>Please review the impact of the delete prior to the deletion                                    | ×                     |                                                   |
| Submission              |                                                                                                    |                       |                                                   |
|                         | 150   2024-04-17   Physical Security   has 0 relationships and is referenced in 0 places                            |                       |                                                   |
| Source: Portal          | Retain data for analytics<br>Use this object's retention settings to keep selected data for analytics and purge all | other data on this    | rocess of analyzing the                           |
| Observation             | object.                                                                                                    |                       | whether of not a security                         |
| none                    |                                                                                                    |                       | ropriate Incident Type<br>In the incident will be |
| Incident Reported DateT | × CANCEL                                                                                                    | DELETE                | Dwner.                                            |
| April 17, 2024 11:24 am |                                                                                                    |                       |                                                   |
| Observation Type        | mage Detail                                                                                                    |                       |                                                   |
| Physical Security       |                                                                                                    |                       |                                                   |
|                         | Involved People C                                                                                                   | Observed Date/Time    |                                                   |
| Photo                   | *                                                                                                    | m April 17, 2024 11:2 | 13 am 🗸                                           |

Confirmation Screen

- 7. Read the warning as it will outline the number of relationships and references that will be impacted if the object is deleted from the system.
- 8. (Optional) Select the Retain Data for Analytics toggle switch to retain the information selected on the *Data Retention* tab for the object type and delete all other related data.

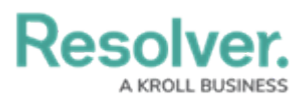

|                                                      | (Q Search                                                                                                    |                    | \$<br>\$                                             | Ω   |
|------------------------------------------------------|----------------------------------------------------------------------------------------------------|--------------------|------------------------------------------------------|-----|
| Incident Management                                  | ✓ Triage                                                                                                    |                    |                                                      |     |
| 150   2024-04-                                       | 17   Physical Security                                                                                                  | INC-150            | TRIAGE V                                             | ••• |
| Details Communications                               | Deletion Request                                                                                                    | ×                  |                                                      |     |
| Submission                                           | 150   2024-04-17   Physical Security   has 0 relationships and is referenced in 0 places                                |                    |                                                      |     |
| Source: Portal                                       | Retain data for analytics<br>Use this dobject's retention settings to keep selected data for analytics and purge all of | her data on this   | rocess of analyzing the<br>whether or not a security |     |
| Observation                                          | object.                                                                                                    |                    | reprinte Incident Tune                               |     |
| Incident Reported DateTin<br>April 17, 2024 11:24 am | * CANCEL                                                                                                    | DELETE             | on the incident will be<br>Owner.                    |     |
| Observation Type                                     | inage Detail                                                                                                    |                    |                                                      |     |
|                                                      | Involved People Ob                                                                                                    | served Date/Time   |                                                      |     |
| Photo                                                | +                                                                                                    | April 17, 2024 11: | 23 am ~                                              |     |

Activated - Retain Data for Analytics Toggle Switch

8. **(Optional)** Leave the **Retain Data for Analytics** toggle switch deactivated to delete the object and all related data from the system.

|                            | Q Search                                                                                                    |                       | \$<br>\$                                          | Ω î |
|----------------------------|----------------------------------------------------------------------------------------------------|-----------------------|---------------------------------------------------|-----|
| Incident Management        | ✓ Triage                                                                                                    |                       |                                                   |     |
| 150   2024-04-             | 17   Physical Security                                                                                                    | INC-150               | TRIAGE ~                                          |     |
| Details Communication      | Deletion Request<br>Please review the impact of the delete prior to the deletion                                                  | ×                     |                                                   | -   |
| Submission                 | 150   2024-04-17   Physical Security   has 0 relationships and is referenced in 0 places                                          |                       |                                                   |     |
| Source: Portal             | Retain data for analytics<br>Use this object's retention settings to keep selected data for analytics and purge all oth<br>object | her data on this      | rocess of analyzing the whether or not a security |     |
| <b>Observation</b><br>none | ujec.                                                                                                    |                       | ropriate Incident Type                            |     |
| Incident Reported DateT    | × CANCEL                                                                                                    | DELETE                | Owner.                                            |     |
| April 17, 2024 11:24 am    |                                                                                                    |                       |                                                   |     |
| Observation Type           | Inage Decail                                                                                                    |                       |                                                   |     |
|                            | Involved People Obs                                                                                                    | served Date/Time      |                                                   |     |
| Photo                      |                                                                                                    | 🖞 April 17, 2024 11:2 | 3 am v                                            | Ţ   |

Deactivated - Retain Data for Analytics Toggle Switch

9. Click the **Delete** button. The object will go into a purge queue, the object is removed from the UI and cannot be reverted. It can take up to one week to fully remove the object, and related information from the system.

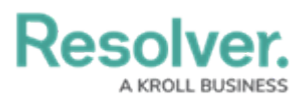

|                          | (Q Search)                                                                                                    |                     | \$ 0 £                                            | Ś |
|--------------------------|----------------------------------------------------------------------------------------------------|---------------------|---------------------------------------------------|---|
| Incident Management      | ✓ Triage                                                                                                    |                     |                                                   |   |
| 150   2024-04-           | 17   Physical Security                                                                                                    | INC-150             |                                                   |   |
| Details Communications   | Deletion Request<br>Please review the impact of the delete prior to the deletion                                               | ×                   |                                                   |   |
| Submission               | 150   2024-04-17   Physical Security   has 0 relationships and is referenced in 0 places                                       |                     |                                                   |   |
| Source: Portal           | Retain data for analytics<br>Use this object's retention settings to keep selected data for analytics and purge all<br>object. | other data on this  | rocess of analyzing the whether or not a security |   |
| none                     |                                                                                                    |                     | ropriate Incident Type<br>on the incident will be |   |
| Incident Reported DateTi | × CANCEL                                                                                                    | 1 DELETE            | Owner.                                            |   |
| April 17, 2024 11:24 am  |                                                                                                    |                     |                                                   |   |
| Observation Type         | mage Detail                                                                                                    |                     |                                                   |   |
| Physical Security        | Involved People                                                                                                    | Observed Date/Time  |                                                   |   |
| Photo                    | +                                                                                                    | 🏥 April 17, 2024 11 | :23 am 🗸                                          |   |

Delete Button

- 10. When an object is deleted, the audit trail is updated to ensure that only records identified as retainable for analytics remain and all other audit events are deleted.
- 11. The following occurs in the Audit Trail when an object is deleted:
  - All records are removed except for Create Object records.
  - The deleted object name is redacted.
  - A final Delete Object entry is made with the object name redacted.

|                       | (Q Search   |                    |                     |                                      |                                                                               |                     |                                                                            | •                               | ••                        | \$   | ?       | Ωт      | raining Org |
|-----------------------|-------------|--------------------|---------------------|--------------------------------------|-------------------------------------------------------------------------------|---------------------|----------------------------------------------------------------------------|---------------------------------|---------------------------|------|---------|---------|-------------|
| Tools                 | ~           | Swagger Docs       | Data I              | mport Data M                         | fanagement Au                                                                 | udit Trail          | User Management Au                                                         | dit Trail                       | Data Audit Archive Export |      |         |         |             |
| Q SEARCH              | LEXPORT     | Only the first 1,0 | 00,000 records      | s (starting from the mo              | st recent record)                                                             | OBJ                 | ECT[ID-4566-DELET                                                          | TED]                            |                           |      |         |         | ×           |
|                       |             | -                  |                     |                                      | July 27, 2024 5:00 AM<br>Performed By Resolver Workflow workflow@resolver.com |                     |                                                                            |                                 |                           |      |         |         | î           |
| Time                  | Performed B | y                  | Object<br>Unique ID | Object Name                          | Object Typ<br>Name                                                            | Cbj<br>Obj<br>Obj   | ect Unique ID IP-21<br>ect Name Object[id-4566<br>ect Type Name Involved P | -deleted]<br><sup>2</sup> erson |                           |      |         |         |             |
| July 27, 2024 5:00 AM |             |                    | Act-38              | ACT038: Patrol -<br>Security Respons | Activity<br>e                                                                 | Acti<br>Eve<br>Less | ion Delete Object<br>nt Delete Object<br>s Details                         |                                 |                           |      |         |         |             |
| July 27, 2024 5:00 AM |             |                    | IP-21               | Object[id-4566-<br>deleted]          | Involved P                                                                    | Obj<br>Obj<br>Obj   | ect ID 4566<br>ect External Reference ID<br>ect Type ID 19836              | 23e15c90-                       | -bd60-453b-bd33-eee1ab6a  | bd44 |         |         |             |
| July 26, 2024 4:17 PM |             |                    | Req-48              | Corporations and entities            | Requireme                                                                     | Obj<br>Valu         | ect Type External Reference                                                | ce ID Involv                    | vedPerson                 |      |         | 2024 54 | 20.4M       |
| July 26, 2024 4:17 PM |             |                    | Req-46              | Large cash<br>transactions           | Requireme                                                                     | e Ob                | ject[id-4566-deleted] (IP-2                                                | 21) deleted.                    | 2111)                     | -    | uiy 27, | 2024 53 | JU AM       |

Audit Trail Delete Object Entry

- 12. The following cannot be retained even when using the retain data for analytics function:
  - Description Field
  - Text Fields
  - Multi-Select List Fields
  - URL Attachment Fields
  - Image Fields
  - Comment Fields